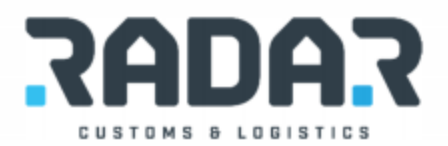

# CAPTURA DE COMPROBADOS DE CUENTAS POR PAGAR

Para realizar la captura de comprobados de cuentas por pagar realizar los siguientes pasos:

Habilitar la siguiente liga

Egresos/ Trafico/ Solicitudes Cuentas x Pagar/ Comprobados

|                                                                                                    | Control                                                                                            | Bancos                                                                       | Ingresos                                                                                                    | Egresos                           | Facturacio                                                                                                    | n Reportes                                                                                                    | Salir ?                                                                                                    |                                                         |                                                                       |
|----------------------------------------------------------------------------------------------------|----------------------------------------------------------------------------------------------------|------------------------------------------------------------------------------|----------------------------------------------------------------------------------------------------|-----------------------------------|----------------------------------------------------------------------------------------------------|----------------------------------------------------------------------------------------------------|----------------------------------------------------------------------------------------------------|---------------------------------------------------------|-----------------------------------------------------------------------|
| -                                                                                                    |                                                                                                    |                                                                              |                                                                                                    | Tra                               | fico ▶                                                                                                    | Solicit                                                                                                    | tudes Bancarias                                                                                                    |                                                         |                                                                       |
| 5                                                                                                    |                                                                                                    |                                                                              |                                                                                                    |                                   |                                                                                                    | -                                                                                                    |                                                                                                    |                                                         |                                                                       |
|                                                                                                    |                                                                                                    |                                                                              |                                                                                                    | Of                                | cina 🕨                                                                                                    | Solicit                                                                                                    | tudes No Bancarias                                                                                                    | · •                                                     |                                                                       |
|                                                                                                    |                                                                                                    |                                                                              |                                                                                                    | _                                 |                                                                                                    | Solicit                                                                                                    | tudes Cuentas x Pagar                                                                                                    | •                                                       | Comprobados                                                           |
| 1                                                                                                    |                                                                                                    |                                                                              |                                                                                                    |                                   |                                                                                                    |                                                                                                    | -                                                                                                    | _                                                       | Honorarios a Dravandoros                                              |
|                                                                                                    |                                                                                                    |                                                                              |                                                                                                    |                                   |                                                                                                    |                                                                                                    |                                                                                                    |                                                         | Honoranos a Proveedores                                               |
|                                                                                                    |                                                                                                    |                                                                              |                                                                                                    |                                   |                                                                                                    |                                                                                                    |                                                                                                    |                                                         | Comprobados atraves de Intermediario                                  |
| <b>&gt;</b>                                                                                                    |                                                                                                    |                                                                              |                                                                                                    |                                   |                                                                                                    |                                                                                                    |                                                                                                    |                                                         | Comprobados atraves de Empleado                                       |
| 2                                                                                                    |                                                                                                    |                                                                              |                                                                                                    |                                   |                                                                                                    |                                                                                                    |                                                                                                    |                                                         |                                                                       |
|                                                                                                    |                                                                                                    |                                                                              |                                                                                                    |                                   |                                                                                                    |                                                                                                    |                                                                                                    |                                                         | Comprobados LCTPC                                                     |
|                                                                                                    |                                                                                                    |                                                                              |                                                                                                    |                                   |                                                                                                    |                                                                                                    |                                                                                                    |                                                         |                                                                       |
| XP Trafico - Co<br>RA<br>Oficina:<br><u>Cliente</u><br>Refere                                                  | mprobado                                                                                           | CUENTAS<br>Fecha:<br>Fecha Pago<br>EZ (JZ)                                   | <b>5 POR PAGA</b><br>30-May-17<br>5                                                                                                    | R TRAF                            | ICO - COMPROBA<br>r: -1<br>Se Facturará                                                                                                    | XML           PDF           Y           X           X                                                                                                    | e                                                                                                    |                                                         |                                                                       |
| XP Trafico - Cc<br>Refere<br>Benefic                                                                           | mprobado                                                                                           | CUENTAS<br>Fecha:<br>Fecha Pago<br>EZ (JZ)                                   | 5 POR PAGA<br>30-May-17<br>5                                                                                                    | 2 TRAF.<br>Movimiento             | ICO - COMPROBA<br>t: -1<br>Se Facturará                                                                                                    | V V                                                                                                    | This pa                                                                                                    |                                                         | san't be displayed                                                    |
| Cliente<br>Benefix<br>Tipo Ga                                                                                  | mprobado                                                                                           | CUENTAS<br>Fecha:<br>Fecha Pago<br>EZ (JZ)                                   | S POR PAGA<br>30-May-17                                                                                                    | 2 TRAF                            | ICO - COMPROBA<br>t: -1<br>Se Facturará                                                                                                    | 0 XML<br>PDF<br>v<br>v<br>v                                                                                                    | This pa                                                                                                    | ge d                                                    | can't be displayed                                                    |
| XP Trafico - Cc<br>Oficina:<br>Cliente<br>Benefic<br>Tipo Ga<br>Fecha F                                        | incia:                                                                                             | CUENTAS<br>Fecha:<br>Fecha Page<br>EZ (JZ)                                   | 5 POR PAGA<br>30-May-17<br>2<br>2<br><u>Prv.</u>                                                                                                 | 2 TRAF                            | 100 - COMPROBA<br>r<br>Se Facturará                                                                                                    | 0 XML<br>PDF<br>v<br>v<br>v<br>v                                                                                                    | This pa                                                                                                    | ge c                                                    | can't be displayed                                                    |
| XP Trafico - Cc<br>Oficina:<br>Cliente<br>Benefik<br>Tipo Ga<br>Fecha H<br>Observ                              | in JUAR<br>i JUAR<br>i JUAR<br>i Lario<br>sto:<br>factura:<br>factura:                             | CUENTAS<br>Fecha:<br>Fecha Pago<br>EZ (IZ)                                   | 5 POR PAGAI<br>30-May-17<br>5                                                                                                    | A TRAF                            | ICO - COMPROBA<br>r:] -1<br>Se Facturará                                                                                                    | NML       PDF       Y       v       v       v                                                                                                    | This pa                                                                                                    |                                                         | can't be displayed                                                    |
| XP Trafico - Cc<br>Oficina:<br>Cliente<br>Refere<br>Benefik<br>Tipo Ga<br>Fecha I<br>Observ<br>Moned           | mprobado                                                                                           | CUENTAS<br>Fecha:<br>Fecha Page<br>EZ (JZ)                                   | s POR PAGAI<br>30-May-17<br>2<br>Prv.<br>• Importe:                                                                                              | RAF                               | ICO - COMPROBA<br>ध्रे -1<br>Se Facturará                                                                                                    | XML           PDF           v           v           v           v           00                                                                                                    | This pa                                                                                                    | ge (                                                    | can't be displayed                                                    |
| XP Trafico - Cc<br>Oficina:<br>Cliente<br>Refere<br>Benefik<br>Tipo Ga<br>Feccha<br>Observ<br>Moneda           | mprobado                                                                                           | CUENTAS<br>Fecha:]<br>Fecha Page<br>EZ (JZ)<br>S MX                          | S POR PAGAI<br>30-May-17<br>2<br>Prv:<br>Timporte:                                                                                               | { TRAF                            | ICO - COMPROBA<br>g -1<br>Se Facturará<br>\$0.                                                                                                    | V V V V V V V V V V V V V V V V V V V                                                                                                    | This pa<br>Make sure the w<br>Look for the page                                                                                                    | ge (<br>eb address h<br>e with your s                   | can't be displayed                                                    |
| XP Trafico - Cc<br>Oficina:<br>Cliente<br>Refere<br>Benefik<br>Tipo Ga<br>Fecha I<br>Observ<br>Moned<br>Es ded | : JUAR<br>i. JUAR<br>i. nda:<br>nda:<br>isto:<br>factura:<br>racion:<br>a: PESO<br>bucible para la | CUENTAS<br>Fecha:<br>Echa Page<br>EZ (/Z)<br>S MX<br>Empresa                 | SPOR PAGA<br>30-May-17<br>S<br>Prv.<br>Fact. Prov.                                                                                               | 2 TRAF                            | ICO - COMPROBA<br>2 -1<br>Se Facturará<br>\$0<br>\$0<br>y Retenciones                                                                                                    | 0 XML<br>PDF<br>v<br>v<br>v<br>v<br>v<br>00                                                                                                    | This pa<br>• Make sure the w<br>• Look for the page<br>• Refresh the page                                                                                                    | ge (<br>eb address h<br>e with your s<br>in a few mir   | can't be displayed<br>http:// is correct.<br>search engine.<br>nutes. |
| Cliente<br>Gricina:<br>Cliente<br>Benefit<br>Tipo Ga<br>Fecha F<br>Observ<br>Monedi<br>Es ded                  | mprobado                                                                                           | CUENTAS<br>Fechas<br>Fecha Page<br>EZ (JZ)<br>S MX<br>Empresa                | POR PAGAI 30 May-17 c Prv. Prv. Fact. Prov. Importe I                                                                                            | { TRAF;<br>Movimiento<br>factura: | ICO - COMPROBA<br>2 1<br>Se Facturará<br>\$0<br>y Retenciones<br>\$0.                                                                                                    | WML           PDF           Y           v           v           v           00                                                                                                    | This page<br>• Refresh the page                                                                                                    | ge (<br>eb address h<br>e with your s<br>e in a few mir | can't be displayed<br>http:// is correct.<br>search engine.<br>hutes. |
| XP Trafico - Cc<br>Oficina:<br>Cliente<br>Benefic<br>Tipo Ca<br>Fecha I<br>Observ<br>Moned<br>Es ded           | mprobado                                                                                           | CUENTAS<br>Fecha:<br>Fecha Page<br>EZ (JZ)<br>S MX<br>Empresa                | POR PAGA1     30-May-17     :     Prv:     Timporte:     Fact. Pro     Importe:     LVA.: 0                                                      | A TRAF                            | ICO - COMPROBA<br>si 1<br>Se Facturará<br>\$0<br>y Retenciones<br>\$0.<br>\$0.<br>\$0.                                                                                                    | WML           PDF           V           v           v           v           00                                                                                                    | Chis parts<br>Make sure the w<br>Look for the page<br>Refresh the page                                                                                                    | ge (<br>eb address h<br>e with your s<br>in a few mir   | can't be displayed                                                    |
| XP Trafico - Cc<br>Oficina:<br>Cliente<br>Benefik<br>Tipo Ga<br>Fecha I<br>Observ<br>Moned<br>Es ded           | mprobado                                                                                           | CUENTAS<br>Fecha:<br>Echa Page<br>EZ (12)<br>S MX<br>Empresa                 | SPOR PAGA<br>30-May-17<br>S<br>Prv.<br>Importe:<br>Fact. Prov.<br>Importe I<br>IV.A.: 0<br>Subtota:                                              | A TRAFA                           | 100 - COMPROBA<br>2 -1<br>Se Facturará<br>\$0<br>y Retenciones<br>\$0.<br>\$0.<br>\$0.<br>\$0.<br>\$0.<br>\$0.<br>\$0.<br>\$0.                                                                                                    | 0 XML<br>PDF<br>v<br>v<br>v<br>v<br>0<br>0<br>0                                                                                                    | Chis pa<br>Make sure the w<br>Look for the page<br>Refresh the page                                                                                                    | ge (<br>eb address h<br>e with your s<br>i in a few mir | can't be displayed<br>http:// is correct.<br>search engine.<br>nutes. |
| Cip Trafico - CC<br>Oficina:<br>Ciente<br>Refere<br>Benefic<br>Tipo G<br>Fecha I<br>Observ<br>Monedi<br>Es ded | mprobado                                                                                           | CUENTAS<br>Fechas<br>Fecha Page<br>EZ (IZ)<br>S MX<br>Empresa                | POR PAGAI 30-May-17 3 Prv  Importe Fact. Prov Fact. Prov Importe 1 V.A.: [ Subtotai Ret I.S.R.                                                   | A TRAFA                           | 100 - COMPROBA<br>-1<br>Se Facturará<br>\$6<br>\$0<br>\$0<br>\$0<br>\$0<br>\$0<br>\$0<br>\$0<br>\$0<br>\$0<br>\$0                                                                                                    | 0 XML<br>PDF<br>V<br>v<br>v<br>v<br>0<br>0<br>0<br>0<br>0                                                                                                    | Ake sure the w     Look for the page                                                                                                    | ge (<br>eb address h<br>e with your s<br>r in a few mir | can't be displayed<br>http:// is correct.<br>search engine.<br>nutes. |
| Cliente<br>Benefic<br>Tipo Ga<br>Fecha I<br>Observ<br>Moned                                                    | mprobado                                                                                           | CUENTAS<br>Fecha:<br>Fecha Page<br>EZ (IZ)<br>S MX<br>Empresa                | POR PAGAI 30 May-17 2 Prv. Prv. Fact. Prov. Fact. Prov. Fact. Prov. Subtotak Ret IS.R. Ret IV.A.: 0                                              | factura:                          | ICO - COMPROBA           1           Se Facturará           Se Facturará           9           9           9           9           9           9           9           9           9           9           9           9           9           9           9           9           9           9           9           9           9           9           9           9           9           9           9           9           9           9           9           9           9           9           9           9           9           9           9           9           9           9           9           9           9           9           9           9           9     < | XML       PDf       v       v       v       0       0       0       0                                                                                                    | Chis page<br>• Make sure the w<br>• Look for the page<br>• Refresh the page                                                                                                    | ge (<br>eb address h<br>e with your s<br>in a few mir   | can't be displayed                                                    |
| Clente<br>Refere<br>Benefic<br>Tipo Ga<br>Fecha I<br>Observ<br>Moned                                           | mprobado                                                                                           | CUENTAS<br>Fecha:<br>Fecha Page<br>EZ (JZ)<br>S MX<br>Empresa                | s POR PAGA<br>30-May-17<br>5<br>Prv.:<br>Fact. Prov.<br>Importe:<br>Fact. Prov.<br>Importe:<br>Subtotal:<br>Ret LS.R.<br>Ret IS.R.<br>Ret IFdes: | A TRAF                            | 100 - COMPROBA<br>-1<br>Se Facturará<br>\$0<br>y Retenciones<br>\$00<br>\$00<br>\$00<br>\$00<br>\$00<br>\$00<br>\$00<br>\$0                                                                                                    | With I           Y           V           V | Control Control Contro | ge (<br>eb address h<br>e with your s<br>in a few mir   | can't be displayed<br>http:// is correct.<br>search engine.<br>nutes. |
| XP Trafico - CC<br>Oficina:<br>Genete<br>Refere<br>Benefik<br>Tipo Ga<br>Fecha I<br>Observ<br>Moned:<br>Es ded | mprobado                                                                                           | CUENTAS<br>Fecha 3<br>Fecha Pago<br>E2 (J2)<br>S MX<br>Empresa<br>ay17 00:00 | SPOR PAGA<br>30-May-17<br>S<br>Prv.<br>Importe:<br>Fact. Prov.<br>Importe it<br>Subtota:<br>Ret LS.R.<br>Ret LS.R.<br>Ret Flete:<br>TOTAL:       | A TRAFA                           | 100 - COMPROBA<br>-1<br>Se Facturará<br>\$0.<br>\$0.<br>\$0.<br>\$0.<br>\$0.<br>\$0.<br>\$0.<br>\$0.                                                                                                    | Witten       Y       Y                                                                                         | A Make sure the w<br>Look for the page<br>0 Refresh the page                                                                                                    | ge o<br>eb address h<br>e with your s<br>i in a few mir | can't be displayed<br>http:// is correct.<br>search engine.<br>nutes. |

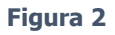

Para realizar esta captura se puede llevar a cabo de dos maneras:

- a) Forma Automática
- b) Forma Manual

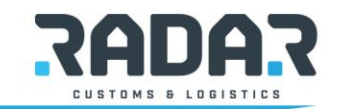

## a) Captura en forma automática

Esta opción permite a través de la lectura del XML el llenado de los datos, al indicar la ruta del xml y al seleccionarlo mostrará los datos que encuentre, además mostrará un mensaje en donde indica que la factura está vigente ante el SAT tal como se observa en las siguientes imágenes. (Fig.3 y Fig.4)

| <b>R</b> B | ORDERA | DMIN DESKTOP - OFICINA: JUAREZ* | T.C.:18.484900   |                                                               |                  |          |         |               |          | (inclusion) | -            | -             |           |
|------------|--------|---------------------------------|------------------|---------------------------------------------------------------|------------------|----------|---------|---------------|----------|-------------|--------------|---------------|-----------|
| Cata       | ogos ( | Control Bancos Ingresos Egreso  | os Facturacion I | Reportes Salir ?                                              |                  |          |         |               |          |             |              |               |           |
|            | R CXP  | Trafico - Comprobado            |                  |                                                               |                  |          |         |               |          |             |              |               |           |
| (×)=       |        |                                 | NTAS POR F       | AGAR 1                                                        | RAFICO - COMPRO  | BADO     | XML     | C:\Ani\Varios | хмі 🔍    |             |              |               |           |
| 2          |        |                                 | cha: 30-May      | /-17 Movimi                                                   | ento: -1         |          | PDF     | C:\Ani\Varios | XMI 阕    |             |              |               |           |
|            |        | Fech                            | a Pago:          |                                                               | Se Factura       | á 🖌      |         |               |          |             |              |               |           |
|            |        | Oficina: JUAREZ (JZ)            |                  |                                                               |                  |          |         |               |          |             |              |               |           |
| 2          |        | Cliente:                        |                  |                                                               |                  | -        |         |               |          |             |              |               |           |
| È.         |        | Referencia:                     |                  |                                                               |                  |          |         |               |          |             |              |               |           |
|            |        | Beneficiario:                   |                  |                                                               |                  | -        |         |               |          |             |              |               |           |
| M          |        | Tipo Gasto:                     |                  |                                                               |                  | -        |         |               |          |             |              |               |           |
| 4          |        | Fecha Factura:                  |                  | Prv.Factura:                                                  |                  |          |         |               |          |             |              |               |           |
| .2.<br>D1  |        | Observacion:                    |                  |                                                               | -                |          |         |               |          |             |              |               |           |
|            |        | Moneda: PESOS MX                | • Impo           | rte:                                                          |                  | \$0.00   |         |               |          |             |              |               |           |
| <b></b>    |        |                                 |                  |                                                               |                  |          |         |               |          |             |              |               |           |
| X+9        |        | Es deducible para la Empre      | esa 🗌 – Fac      | t. Prov. Cálculo                                              | VA v Retenciones |          |         |               |          |             |              |               |           |
|            |        |                                 | Imp              | Importe Base: \$0.00                                          |                  |          |         |               |          |             |              |               |           |
| =          |        |                                 | I.V.             | .A.: 0                                                        | - \$             | 0.00     |         |               |          |             |              |               |           |
| 3          |        |                                 | Sut              | ototal:                                                       | \$               | 0.00     |         |               | MENISAIE |             |              |               | ×         |
| 莽          |        |                                 | Ret              | Ret LS.R.:         \$0.00           Ret LV.A.:         \$0.00 |                  |          |         |               | Increase | _           | _            |               |           |
| 8          |        |                                 | Ret              |                                                               |                  |          |         |               |          |             |              |               |           |
| <u>.</u>   |        |                                 | Ret              | t Flete:                                                      | \$               | 0.00     |         |               |          | LA FACTURA  | ESTA VIGENTI | E ANTE EL SAT |           |
|            |        | Captura:aflores/30May17 0       | 00:00 TOT        | AL:                                                           | \$               | 0.00     |         |               |          |             |              |               |           |
| 11         |        |                                 |                  |                                                               |                  |          |         | _             |          |             |              | OK            |           |
| -          | _      | DESCRIPCION FAC                 | TURA             | DESCRIPCION                                                   | PARA CTA GTOS    | CANT. P. | . UNIT. | IMPORTE       | IVA      | RET         | ISR          | TOTAL         | CONTENEDO |
|            | æ      |                                 |                  |                                                               |                  |          |         |               |          |             |              |               |           |
|            |        |                                 |                  |                                                               |                  |          |         |               |          |             |              |               |           |
|            |        |                                 |                  |                                                               |                  |          |         |               |          |             |              |               |           |

### Figura 3

| CXP | Trafico - Comprobado                                                    |                              |                            |                        |                                                |            |                                                                                                    |                          |          |            |            |             |                                      |             |                                  |                                                                                  |
|-----|-------------------------------------------------------------------------|------------------------------|----------------------------|------------------------|------------------------------------------------|------------|----------------------------------------------------------------------------------------------------|--------------------------|----------|------------|------------|-------------|--------------------------------------|-------------|----------------------------------|----------------------------------------------------------------------------------|
|     | RADAR                                                                   | CUENTAS<br>Fecha:            | 5 POR PAG<br>30-May-17     | GAR TR<br>Movimien     | AFICO - COMPROBADO<br>to: -1<br>Se Facturará 🗸 | XML<br>PDF | C:\Ani\Varios\)<br>C:\Ani\Varios\)                                                                                                    | м <b>Q</b><br>M <b>Q</b> |          |            |            |             |                                      |             |                                  |                                                                                  |
|     | Oficina: MAN<br>Cliente: VOLI<br>Referencia:                            | ZANILLO (MZ)<br>KSWAGEN DE M | IEXICO SA DE               | CV (360)               |                                                |            |                                                                                                    |                          | ontecor  | 1<br>Ios   | со         |             | ON MANZA                             | NILLO, S.A. | DE C.V.                          |                                                                                  |
|     | Beneficiario: CON<br>Tipo Gasto:<br>Fecha Factura: 27-M<br>Observacion: | lar-17                       | NELO, S.A DE               | rv.Factura:            | * * * * * * * * * * * * * * * * * * *          |            | BENITO JURZE MIXOCO COMANY<br>BENITO JURZE MEXICO, CIUDAD DE MEXICO C.P. 03100<br>R.F.C. CMA100106AH8<br>REGIMEN GENERAL DE LEY PERSONAS MORALES |                          |          |            |            |             |                                      | C.P. 03100  |                                  |                                                                                  |
|     | Moneda: PES                                                             | DS MX                        | • Importe                  | :                      | \$2,810.91                                     |            |                                                                                                    |                          |          |            | CL         | IENTE       |                                      |             | FACTURA No.:                     | CM - 839093                                                                      |
|     | Es deducible para la                                                    | a Empresa 🗌                  | Fact, F                    | rov. Cálculo IV        | A v Retenciones                                |            |                                                                                                    |                          |          | VOL        | KSWAGEN D  | E MEXICO SA | DE CV                                |             | FOLI                             | O FISCAL (UUID):                                                                 |
|     |                                                                         |                              | Import                     | te Base:               | \$2,423.20                                     |            | R.F.C.: VME640813HF6 POR CONDUCTO DE RCA1606221V                                                                                                 |                          |          |            |            |             | 398CFE3D-7B16-4D46-B05C-AD1C8FEC4B2D |             |                                  |                                                                                  |
|     |                                                                         |                              | LV.A.:<br>Subto            | 16.00 •<br>tal:        | \$387.71<br>\$2,810.91                         |            |                                                                                                    |                          |          |            | DON        | IICILIO     |                                      |             | E                                | XPEDIDO EN:                                                                      |
| •   |                                                                         |                              | Ret LS<br>Ret LV<br>Ret Fk | i.R.:<br>/.A.:<br>ste: | \$0.00<br>\$0.00<br>\$0.00                     |            | AUTOPIST                                                                                                    | A MEXICO                 | PUEBLA I | (M 116 S-N |            |             |                                      |             | Boulevar<br>No. 286,<br>Manzanil | d Miguel de la Madrid H.<br>Interior 003, Tapeixtles,<br>o, Colima, México 28239 |
|     | Captura:affores/30N                                                     | lay17 00:00                  | TOTAL                      | :                      | \$2,810.91                                     |            | ALMECATL                                                                                                    | A                        |          |            |            |             |                                      |             | LUGAR Y F                        | ECHA DE EXPEDICIÓN:                                                              |
|     |                                                                         |                              |                            |                        |                                                |            | CUALITEAN                                                                                                    |                          |          | VICO 70700 |            |             |                                      |             |                                  |                                                                                  |
|     | ENTRESA CONTENEDOR LLEW                                                 | D - PISO A CAMIO             | N 40 DRY G                 | SA MZ - ENTREGA R      | ECEPCION CONT 1.00                             | \$1,365.00 | \$1,365.00                                                                                                    | \$218.40                 | \$0.00   | \$0.00     | \$1,583.40 | TGHU5201941 | BL/GUIA                              | .00 NO      | -                                |                                                                                  |
| 9   | SEGURIDAD PORTUARIA CON                                                 | TENEDOR - IMPOR              | TACION 40 DEG              | SA MZ - MUELLAJE -     | CODIGO SEGUR - 1.00                            | \$43.10    | \$43.10                                                                                                    | \$6.90                   | \$0.00   | \$0.00     | \$50.00    | TGHU5201941 |                                      | .00 NO      |                                  |                                                                                  |
|     | TRASLADO MUELLE A PATIO O                                               | ONTENEDOR LLEN               | IO - IMPORTAG              | SA MZ - TRASLADO       | DE COSTADO DE 👻 1.00                           | \$998.00   | \$998.00                                                                                                    | \$159.68                 | \$0.00   | \$0.00     | \$1,157.68 | TGHU5201941 |                                      | .00 NO      |                                  |                                                                                  |
|     | MUELDASE & TON                                                          |                              | G                          | SA MZ - MUELLAJE -     | CODIGO SEGUR 1.00                              | \$17.10    | \$17.10                                                                                                    | \$2.74                   | \$0.00   | \$0.00     | \$19.84    | TGHU5201941 |                                      | .00 NO      |                                  |                                                                                  |

### Figura 4

Aquella información que no esté contenida en la factura se deberá llenar manualmente. Para el ejemplo mostrado, capturar la referencia, tipo de gasto y observación.

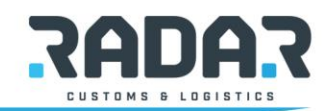

|                |                                                                  |          | -              |                                                          |
|----------------|------------------------------------------------------------------|----------|----------------|----------------------------------------------------------|
| Oficina:       | MANZANILLO (MZ)                                                  | •        | Tipo Gasto:    | <b>`</b>                                                 |
| Cliente:       | VOLKSWAGEN DE MEXICO SA DE CV (360)                              | -        | Fecha Factura: | GSA MZ - SEGURO DE CONTENEDOR (7343) ^                   |
| Referencia:    |                                                                  | -        | Observacion:   | GSA MZ - TRANSLADO DE COSTADO DE BUQ A PATI CIVA (8214)  |
| Beneficiario:  |                                                                  | <u>^</u> |                | GSA MZ - TRASLADO DE COSTADO DE BUQ A PATIO SIVA (8230)  |
| Tipo Gasto:    | R01700366_0_1   30097005086   R01700366_0   Saldo: -\$609,033.68 | =        | Moneda:        | GSA MZ - USO DE CAMARA FRIGORIFICA-CONEXION A ENERGIA (8 |
| Fecha Factura: | R01700605_0   30097005108   R01700605_0   Saldo: \$0.00          |          |                | CCA 117 VEDITICACION ADUANA (77E1)                       |
| Observacion:   | R01700605_0_4   30097005108   R01700605_0   Saldo: -\$47,687.25  |          |                |                                                          |
| observeron.    | R01700606_0   30097005109   R01700606_0   Saldo: \$0.00          |          |                |                                                          |
| Moneda:        |                                                                  | -        |                |                                                          |

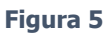

En la sección inferior de la captura (indicada en el círculo rojo en la figura 4) se puede observar que al leer el XML ya se agregan los conceptos que vienen detallados en la factura, por lo que es importante seleccionar el correcto en la columna **'Descripcion para Cta Gastos'**, este proceso solo se realizará la primera vez, ya que en lo sucesivo el sistema realizará la relación y automáticamente mostrará el que se seleccionó en esa primera ocasión.

En base al cliente a capturar existen datos que son importantes para su posterior manejo, tales son:

- Contenedor según configuración de cliente este dato deberá ser obligatorio
- BL/Guia
- Peso
- DGR

Una vez capturada toda la información se puede proceder a Grabar la cuenta por pagar.

**b)** Captura en forma manual

Esta opción se utiliza cuando no se cuenta con el archivo xml, por lo que el sistema obligara a capturar todos los datos mostrados en la imagen siguiente (Fig. 6)

| K CXP | Trafico - Comprobado           Trafico - Comprobado         XML           Precha Pago:         -1           Oficina:         JUAREZ (22)           Clente:         •                                                                                                    |                                                                                             |
|-------|----------------------------------------------------------------------------------------------------|---------------------------------------------------------------------------------------------|
|       | Reterencia:   Beneficiario:  Tipo Gasto:  Fecha Factura:  Observacion:                                                                                                    | This page can't be displayed                                                                |
|       | Moneda: PESOS MX V Importe: \$0.00                                                                                                    | Make sure the web address http:// is correct.     Look for the name with your search engine |
|       |                                                                                                    | Look for the page with your search engine.                                                  |
| •     | importe Base:         \$0.00           IVA:         0         ▼         \$0.00           Subtota:         \$0.00         \$0.00           Ret IS.R:         \$0.00         \$0.00           Ret IVA:         \$0.00         \$0.00           Captura:aflores/30May17 00:00         TOTAL:         \$0.00 |                                                                                             |
|       | DESCRIPCION FACTURA DESCRIPCION PARA CTA GTOS CANT. P. UNIT.                                                                                                    | IMPORTE IVA RET ISR TOTAL CONTENEDOR BL/GUIA PESO DG                                        |
|       | 2                                                                                                    | Figura 6                                                                                    |
|       |                                                                                                    | R                                                                                           |

Los cuales son:

- Oficina
- Cliente
- Referencia
- Beneficiario

- Tipo gasto
- Fecha Factura
- Prv. Factura
- Observacion
- Moneda
- Importe
- Deducible para la empresa
- Calculo IVA y Retenciones

En esta sección, se puede observar como al seleccionar el cliente, el sistema mandara un mensaje indicando que se debe capturar

forzosamente los importes de la factura, tal como se muestra en la figura siguiente:

| ural |   |                                                                                |                                                                      |                                                                                                |                       |                                                                                   |
|------|---|--------------------------------------------------------------------------------|----------------------------------------------------------------------|------------------------------------------------------------------------------------------------|-----------------------|-----------------------------------------------------------------------------------|
| gura |   | RADA                                                                           | CUENTAS                                                              | 5 POR PAGAR<br>30-May-17                                                                       | TRAFIC<br>Movimiento: | O - COMPROBADO<br>-1                                                              |
| 5    |   | GUSTONS & LODISTICS                                                            | Fecha Pago                                                           | Tuesday 30-M                                                                                   | lay-2017              | Se Facturará 🗸                                                                    |
|      |   | Oficina:                                                                       | MANZANILLO (MZ)                                                      |                                                                                                |                       |                                                                                   |
|      |   | Cliente:                                                                       | VOLKSWAGEN DE N                                                      | 1EXICO SA DE CV (                                                                              | 360)                  | <b>•</b>                                                                          |
|      |   | Referencia:                                                                    |                                                                      |                                                                                                |                       | •                                                                                 |
|      |   | Beneficiario:                                                                  |                                                                      |                                                                                                |                       | •                                                                                 |
|      | _ | Tipo Gasto:                                                                    |                                                                      |                                                                                                |                       | •                                                                                 |
|      |   | Fecha Factura:                                                                 |                                                                      | Prv.F                                                                                          | actura:               |                                                                                   |
|      |   | Observacion:                                                                   |                                                                      |                                                                                                |                       |                                                                                   |
|      |   | Moneda:                                                                        | PESOS MX                                                             | ▼ Importe:                                                                                     |                       | \$0.00                                                                            |
|      |   |                                                                                |                                                                      |                                                                                                |                       |                                                                                   |
|      |   | Es deducible pa                                                                | ra la Empresa 🗌                                                      | -Fact. Prov.                                                                                   | Cálculo IVA y         | Retenciones                                                                       |
|      |   | Es deducible par<br>ALERTA: PARA                                               | ra la Empresa 🗌<br>ESTE CLIENTE -                                    | Fact. Prov.<br>Importe Ba                                                                      | Cálculo IVA y         | Retenciones<br>\$0.00                                                             |
|      |   | Es deducible pa<br>ALERTA: PARA<br>FORZOSAMENTE                                | ra la Empresa<br>ESTE CLIENTE -<br>DEBE CAPTURAR                     | Fact. Prov.<br>Importe Ba<br>EL LV.A.: 0                                                       | Cálculo IVA y<br>ise: | Retenciones<br>\$0.00<br>\$0.00                                                   |
|      |   | Es deducible par<br>ALERTA: PARA<br>FORZOSAMENTE<br>DETALLE DE LOS<br>FACTURA  | ra la Empresa<br>ESTE CLIENTE -<br>DEBE CAPTURAR<br>S IMPORTES DE L/ | Fact. Prov.<br>Importe Ba<br>LV.A.: 0<br>Subtotal:                                             | Cálculo IVA y<br>ise: | Retenciones<br>\$0.00<br>\$0.00<br>\$0.00                                         |
|      |   | Es deducible par<br>ALERTA: PARA<br>FORZOSAMENTE<br>DETALLE DE LOS<br>FACTURA. | ra la Empresa<br>ESTE CLIENTE -<br>DEBE CAPTURAR<br>S IMPORTES DE LA | Fact. Prov.<br>Importe Ba<br>I.V.A.: 0<br>Subtotal:<br>Ret I.S.R.:                             | Cálculo IVA y<br>ise: | Retenciones<br>\$0.00<br>\$0.00<br>\$0.00<br>\$0.00                               |
|      |   | Es deducible par<br>ALERTA: PARA<br>FORZOSAMENTE<br>DETALLE DE LOS<br>FACTURA. | ra la Empresa<br>ESTE CLIENTE -<br>DEBE CAPTURAR<br>S IMPORTES DE LA | Fact. Prov.<br>Importe Ba<br>Subtotal:<br>Ret I.S.R.:<br>Ret I.V.A.:                           | Cálculo IVA y<br>Ise: | Retenciones<br>\$0.00<br>\$0.00<br>\$0.00<br>\$0.00<br>\$0.00                     |
|      |   | Es deducible par<br>ALERTA: PARA<br>FORZOSAMENTE<br>DETALLE DE LOS<br>FACTURA. | ra la Empresa<br>ESTE CLIENTE -<br>DEBE CAPTURAR<br>5 IMPORTES DE LA | Fact. Prov.<br>Importe Ba<br>IV.A.: 0<br>Subtotal:<br>Ret I.S.R.:<br>Ret I.V.A.:<br>Ret Flete: | Cálculo IVA y<br>Ise: | Retenciones<br>\$0.00<br>\$0.00<br>\$0.00<br>\$0.00<br>\$0.00<br>\$0.00<br>\$0.00 |

#### Figura 7

Para la sección inferior de la captura se deberá agregar los conceptos presionando del botón No.1 mostrado en la Figura 6, los datos que se tienen que capturar son descripcion para cta gastos e importes, así como el contenedor, bl/guía, peso y dgr en caso de contar con ellos.

Si se desea eliminar algún concepto, solo se presiona el botón indicado con el No. 2 en la Figura 6.

Una vez capturada toda la información se puede proceder a Grabar la cuenta por pagar.

Si se desea capturar los conceptos de la factura, en un momento posterior al de la cuenta por pagar, se puede realizar consultando la cuenta y seleccionando el icono mostrado en el No. 3 de la imagen siguiente.

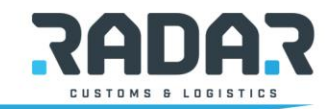

|            | Numero de la Cuenta por Pagar  | a Consultar: 10346 🧭 🔶                                                                                             | •      |
|------------|--------------------------------|----------------------------------------------------------------------------------------------------|--------|
|            | RADAR                          | CUENTAS POR PAGAR<br>COMPROBANTE ID: 10346                                                                         |        |
|            | COSTOMS & LCCISTICS            | Nota de Credito         Contabilizar         Contabilizar Pa           Tipo Mov:         OPERACIONES DE TRAFICO(0) | igo 🗹  |
|            |                                | Fecha: 29/Mar/17 00:00 Estatus: PAGADA                                                                             |        |
| XMU        | Benef./Interm.: CONTE          | CON MANZANILLO, S.A DE C.V.                                                                                        |        |
| <b></b>    | Proveedor Factura: 🗁           | CM839711 Factura Fecha: 29-Mar-17                                                                                  |        |
|            | Prov.Beneficiado:              |                                                                                                    |        |
|            | Concepto:                      |                                                                                                    |        |
|            | Fecha A Pagar: 0               | 7/04/2017 Movimiento Bancario Pago: 30Mar2017 49                                                                   | 02     |
|            | Moneda:                        | PESOS MX Importe a Pagar:                                                                                          | \$50.0 |
|            |                                | Cambiar Importe de Factura: 🗌 Importe Factura:                                                                     | \$50.0 |
| 3 MB       | Trafico<br>Referencia: R017003 | IVA - RET - ISR Calculados                                                                                         | \$0.00 |
| RFF        | Ref. ID: 99                    | Gastos:                                                                                                    | \$0.00 |
|            | Ref. NB: 176                   | 27 Subtotal:                                                                                                    | 43.10  |
| Fec        | Factura Cliente: 44            | I.V.A.: 16.00                                                                                                    | \$6.90 |
| T 🔊        |                                | Otros Impto Avion:                                                                                                 | \$0.00 |
|            |                                | Impto Hospedaje:                                                                                                   | \$0.00 |
| <b>I</b> • |                                | IEPS:                                                                                                    | \$0.00 |
|            |                                |                                                                                                    | +0.00  |

Esta opción mostrara la siguiente pantalla

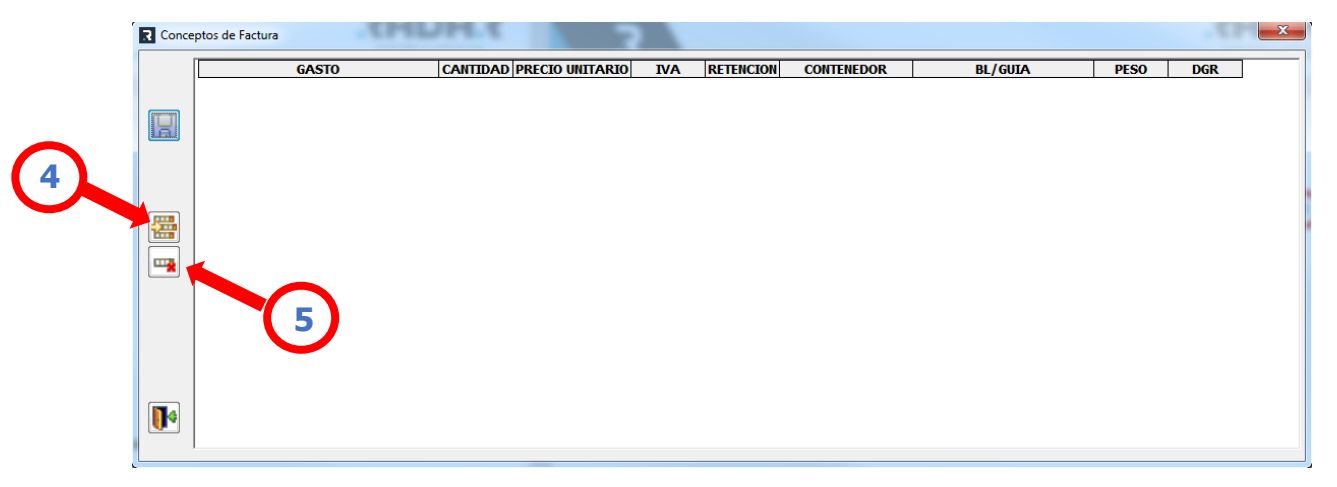

Figura 9

Para insertar un registro deberá presionar el botón No. 4 y si se desea borrar el No.5.

La información que se solicitará capturar es la siguiente.

| GASTO                            | CANTIDAD    | PRECIO UNITARIO   | IVA        | RETENCION   | CONTENEDOR | BL/GUIA | PESO | DGR |
|----------------------------------|-------------|-------------------|------------|-------------|------------|---------|------|-----|
|                                  | 0           | \$0.00            | \$0.00     | \$0.00      |            |         | 0    |     |
| LA INFORMACION QUE SE REGISTRE N | O SE VA A R | EFLEJAR EN LA FAG | CTURA, SOL | O EN EL REP | ORTE.      |         |      |     |

Una vez capturada toda la información se puede proceder a Grabar los conceptos de la factura.

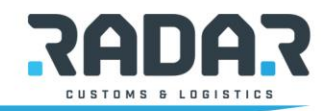